# 🛞 Naviance | *Student*

#### Overview

With Naviance Student, you can prepare for success after high school. Use this quick guide to get started with the tools in Family Connection.

#### **Getting Started**

#### From your PISD Web Desk:

1. Tap on the Naviance App to open the program.

#### From a web browser:

- Open a browser and go to <u>http://student.naviance.com/planoe</u> <u>ast</u>
- 2. Use the same user name and password that you use to log in to a PISD computer to enter the program.
- 3. Click "Log in with Clever"
- 4. Sign in with Active Directory or Google

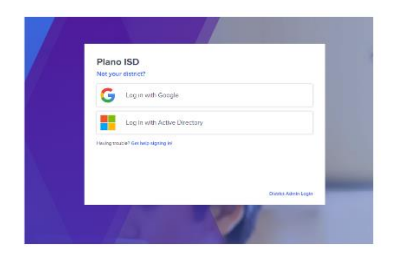

# **Overview of Naviance Student**

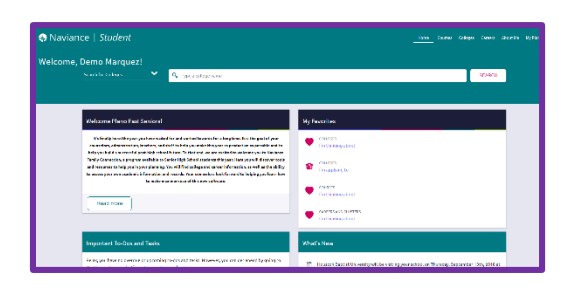

#### Review the welcome message and links:

- 1. The welcome message is located on the **Home** page.
- 2. The school posts pages, links, and updates on the **Home** page.

#### **Connecting with Colleges**

# Log-in to Naviance to see the college visits to Plano East:

- 1. Upcoming visits are listed under the **What's New** tab on the home page.
- 2. You can also see them on the **Colleges Home** page.

| College Visits                        |                            |
|---------------------------------------|----------------------------|
| SEPTEMBER<br>Thu 13<br>11:45AM        | Houston Baptist University |
| SEPTEMBER<br>Thu <b>13</b><br>12:45PM | Lynn University            |
| Show more                             |                            |

## **Colleges Tab**

Research colleges, enrichment programs, and scholarships

- Add colleges to the Colleges I'm Thinking About list
- Use the different College Search options
- Find your college fit using the many tools

| SuperMatch College Search                                                                                                    |                                 |                                                                                                    |                                |                                                                                                    | About SuperMatch                                    |  |  |
|----------------------------------------------------------------------------------------------------|---------------------------------|----------------------------------------------------------------------------------------------------|--------------------------------|----------------------------------------------------------------------------------------------------|-----------------------------------------------------|--|--|
| II Cheose Fit Criteria Location Academics                                                                                               | Admission Diversity             | Institution Characteristics Cost                                                                               | : Student Life Athletics Rescu | ras                                                                                                  |                                                     |  |  |
| Your Fit Criteria                                                                                                    |                                 |                                                                                                    |                                | Saved Searches Chorace one                                                                           | v Save Search Start Over                            |  |  |
| 2 selected orberin<br>To refere your results, see the entrone to more your<br>orbers in the the "Next Howe" and "Next to How"<br>boxes. | X Location[1]                   | Must Have                                                                                                    |                                | Note to Have<br>A Mara Index is update<br>that increases to you but<br>with an about the most trans. |                                                     |  |  |
| Your Results Your results include 37 institu                                                                                            | tions with a fit score of 90% o | Academic<br>Hiddi 0                                                                                            | Highlights 🗸                   | Cost 💌                                                                                               | Pickwhat to show 💙                                  |  |  |
| Teus fech University<br>Lutitock, TL, Small Chy<br>4 per p. Public<br>♥ PH TG CORPARE<br>♡ FAYORITE                                     | (1005)<br>Why?                  | Average Nov<br>CPA (t),A (t),A<br>SAT 1110 (t),A<br>ACT 24.5 (t),A<br>Todosme (partice)<br>address ref. (t),CA | Proctory/Videos on Profile     | Tuition & Fees<br>S6(000 for State (TX)<br>S 15,792 Out of State<br>Room & Doard S6(505              | Catarrian what you see here—Greene<br>category down |  |  |

#### **Careers Tab**

- Review the results of your career interest assessments
- Research careers
- View your favorite career list
- Explore the Roadtrip Nation Interview Archive

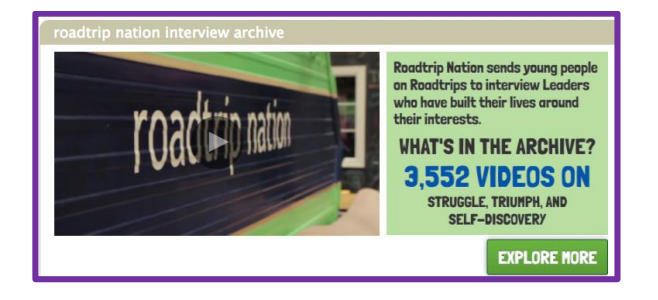

#### **About Me Tab**

- Review your surveys
- Review your resume
- View your test scores
- View documents posted by your school
- Review your journal entries

Owen's resume SAVED RESUMES: Harvard Resume Scholarship Resume Work Resume

### **My Planner Tab**

- Review and comment on your child's academic and personal goals
- Review and comment on your child's task lists

| 🛞 Naviance | e   Student                                                                                                    |   |  |  |  | About |
|------------|----------------------------------------------------------------------------------------------------|---|--|--|--|-------|
| My Planner |                                                                                                    |   |  |  |  |       |
|            |                                                                                                    |   |  |  |  |       |
|            | Overview <u>Gods</u> To-Do List Tasks Assigned to Me                                                                                                    |   |  |  |  |       |
|            | My Goals<br>Involve sciences plans, south carbo anybiling two can set a point to make the horm rist or to become an acciment or anybiling the<br>amount Table At A                    |   |  |  |  | )     |
|            | I's a good because you're making good to male i'r unwithiog yw Torent Inwork Inwork. Then, ne the "seal dreps" In Lond II<br>dran into maler gott i Re "seal o gott o gott A n noth." |   |  |  |  |       |
|            | Academic - Long Term                                                                                                    |   |  |  |  |       |
|            | No grads yet No grads yet                                                                                                    |   |  |  |  |       |
|            | + Add new Academic Long Term + Add new Other Coals                                                                                                    |   |  |  |  |       |
|            | a 🖵 a                                                                                                    | _ |  |  |  |       |

#### **Courses Tab**

- View your course records
- Develop and edit your four-year high school plan.

| 😵 Navian | ce   Stude    | nt                           |         |         |        |      |       | Fone Counts 0     | allages Caroers About # |
|----------|---------------|------------------------------|---------|---------|--------|------|-------|-------------------|-------------------------|
|          | Course Record | ds.                          |         |         |        |      |       | Q <sub>1980</sub> | w.seaane                |
|          | Grade 0       |                              |         |         |        |      |       |                   | # 110N                  |
|          | Cauras ID     | Course                       | Subject | Teether | Status | Term | Score | Crade Eerned      | Credita                 |
|          | 301005        | HEADH                        |         |         | DONE   | 51   | 100   |                   | 0.30                    |
|          | 302105        | INDIVIDUAL SPORTS            |         |         | DONE   | 51   | 100   |                   | 0.50                    |
|          | 453505        | PROTESTICIALS COLUMNICATIONS |         |         | DONE   | 9    | 95    |                   | 0.50                    |
|          | 153005        | TOUCH SESTING DATA INTER     |         | +       | DXXIII | 9    | 100   |                   | 0.50                    |
|          |               |                              |         |         |        |      |       |                   |                         |
|          | Grade 9       |                              |         |         |        |      |       |                   |                         |
|          | Course ID     | Course                       | Subject | Teacher | Status | Term | Score | Grade Earned      | Credits                 |
|          | 149631        | ALC UNIVER AR                |         | 1.0     | DOM    | 51   | 85    |                   | 6.60                    |
|          | 1999031       | ALC LUMBER                   |         |         | DOM:   | v    | 47    |                   | 0.00                    |